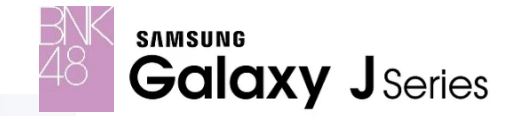

#### **BNK48** Application

Application BNK48; Special application exclusive contents only for Samsung Galaxy BNK fans Limited edition for wallpapers, ringtone, theme etc. All contents will be Free & Paid

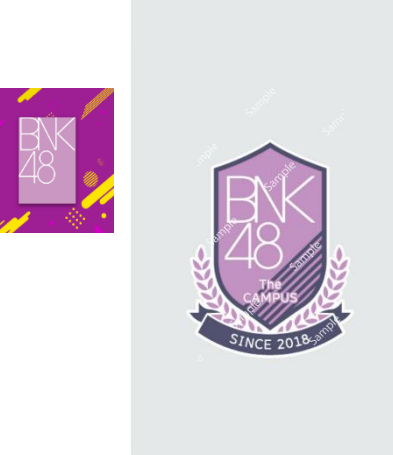

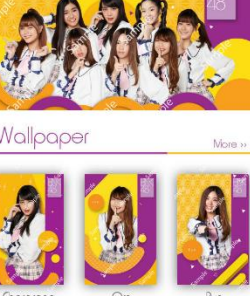

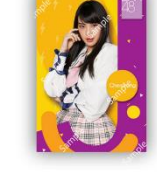

Detail. Cherprong Wallpaper Sze 52 KB Updated 01/08/2018

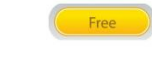

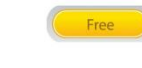

#### Wallpaper

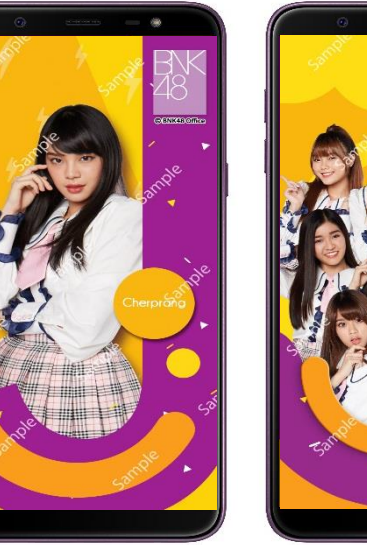

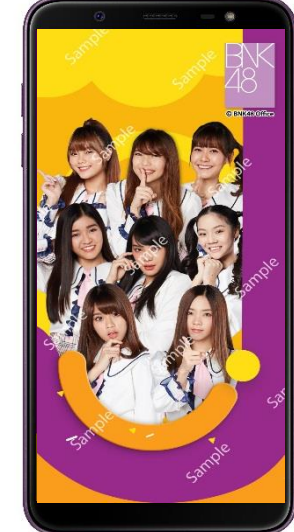

#### Theme

Gallery

Voice Dialer Voice

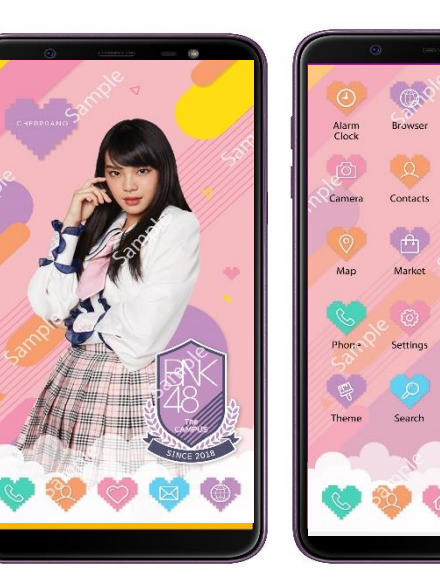

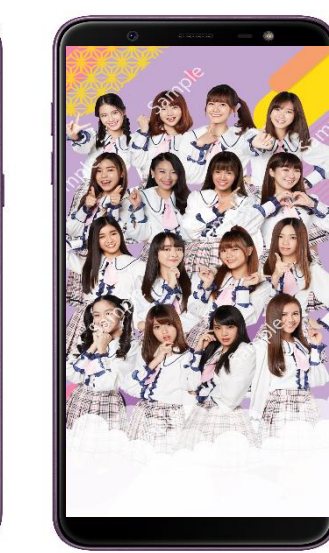

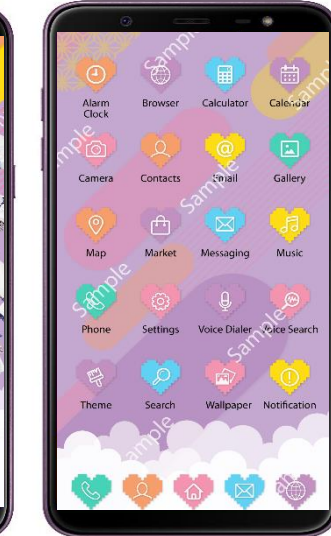

#### BNK 48 – Fact Sheet J8

| BNK48                      |                                          | Price             | J8 Premium Set<br>[20,000units]                                                                                                    | J8 Special Edition                                                      | Other J Model | Other SS Model |
|----------------------------|------------------------------------------|-------------------|----------------------------------------------------------------------------------------------------|-------------------------------------------------------------------------|---------------|----------------|
| Physical + Virtual Premium | Physical Premium                         | Value 1,500B      | <b>3 Phone Cases</b><br>[Group1+Individual 2 Random]                                                                                                    |                                                                         | x             | Х              |
|                            |                                          | 50B               | Individual Photo with signature<br>520 sets (Random)                                                                                                    |                                                                         |               |                |
|                            | Boot Logo + Voice                        |                   | Boot Logo + Welcome Voice                                                                                                    | X                                                                       |               |                |
|                            | Other Benefits                           |                   | Lucky draw meet & greet 350 persons<br>Date, Location, Budget, by BNK license &<br>regulation                                                             |                                                                         |               |                |
|                            |                                          |                   | Fast Track for BNK Merchandise Sales Events<br>via Galaxy Gift 20,000 persons Quota Limit by<br>5000 persons/Redeem [1 right; 1 person: 1<br>transaction] |                                                                         |               |                |
|                            | Thank you Post Card                      | 250B              | X                                                                                                    | <b>1 Thank you Postcard</b><br>(Ramdom - total <mark>16,000</mark> set) | x             | Х              |
| BNK48 App                  | Apps Available                           |                   | BNK48 Official App - lava                                                                                                    | ТВС                                                                     | ТВС           |                |
|                            | Digital Photo Special Set<br>via QR Code | 100B              | 1 Digital Photo (Random)                                                                                                    | 1 Digital Photo (Random)                                                | x             | x              |
|                            | Wallpaper                                | 1 Wallpaper = 30B | <b>Free 9 Wallpapers</b><br>[Free 8 Individual + 1 Group]<br>Value 270B                                                                                   | <b>Free 1 Wallpaper</b><br>[Free 1 Group]<br>Value 30B                  | x             | x              |
|                            | Theme                                    | 1 Theme = 90B     | <b>Free 2 Themes</b><br>[Free 1 Individual + 1 Group]<br>Value 180B<br>SEP'18                                                                             | <b>Free 1 Themes</b><br>[Free 1 Group]<br>Value 90B<br>SEP'18           | Х             | Х              |
|                            | Ringtone                                 | 1 Voice = 90B     | <b>Calling Voice 4 Voice</b><br>Value 360B                                                                                                    | <b>Calling Voice 1 Voice</b><br>Value 90B                               | x             | х              |
|                            | Road map Paid Content                    |                   | Wallpa<br>T<br>Rin<br>(Time t                                                                                                    | aper 55 version<br>heme = 8<br>gtone = 26<br>o upload - TBC)            |               | k              |

\*\*\* To be confirmed

#### BNK 48 – FAQ

วิธีการได้คอนเท้นท์ BNK 48 ต้องทำอย่างไรบ้าง Content แบ่งเป็น 2 ส่วน คือ Free Content เป็นสิทธิพิเศษให้กับ Samsung Galaxy J8 และ Paid Content ตามตารางด้านบนในหน้า 2

การสมัครเข้าใช้งาน สามารถใช้อีเมล์สมัครเข้าใช้งานได้ และดาวน์โหลด Content ตามเงื่อนไขที่กำหนด

้สามารถใช้ USEr ของท่าน login เครื่อง อื่นๆได้หรือไม่ ไม่ได้ USEr ของท่านจะสามารถใช้บนเครื่องเดียวเท่านั้น การย้ายเครื่องท่านจะต้องทำการ สมัครใหม่ และไม่สามารถย้ายคอนเท้นท์ไปได้ในทุกๆกรณี

เครื่อง 1 เครื่อง สามารถสมัคร USEr ได้กี่คน 1 คนเท่านั้น เครื่องใดๆ หากสมัครกับ USEr ใด USEr หนึ่งแล้ว จะไม่สามารถใช้สมัครหรือ login User อื่นๆได้

การตั้งค่าปิดและเปิดเสียงริงโทนทำได้อย่างไร สามารถเข้าไปตั้งค่าได้ ใน หน้า Voice Calling ภายใน แอพพลิเคชั่น BNK48 เท่านั้น เมื่อต้องการใช้เสียงและปิดค่าการใช้เสียงริงโทน

หลังติดตั้ง Wallpaper ผ่านแอพพลิเคชั่น หากเปลี่ยน Wallpaper อื่นจากภายนอก จะสามารถกลับมาติด ตั้ง Wallpaper BNK48 ในแอพพลิเคชั่นได้อีกหรือไม่ ได้สามารถทำการติดตั้ง Wallpaper ใหม่ ภายในแอพพลิเคชั่นได้

การ Scan QR code: 1 เครื่องมีสิทธิ์ Scan QR code ได้เพียง 1 code เท่านั้น

สำหรับ Boot Logo + Welcome Voice (สิทธิ์เฉพาะรุ่น J8 Premium Box Set เท่านั้น) เมื่อครบกำหนด 1 ปี ถ้ามีการ Factory Reset เครื่อง หลังจาก วันที่ 31/07/2019 เป็นต้นไป Boot Logo + Welcome Voice จะหายไป แต่ถ้าไม่มีการ Factory Reset จะอยู่ตามปรกติ จนกว่าจะมีการ Factory Reset หลังวันที่ 31/07/2019

### วิธีการใช้งานแอพพลิเคชั่น BNK48

### Flow การดาวน์โหลดหรืออัพเดท Application BNK48 (1)

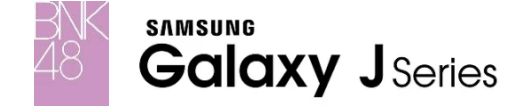

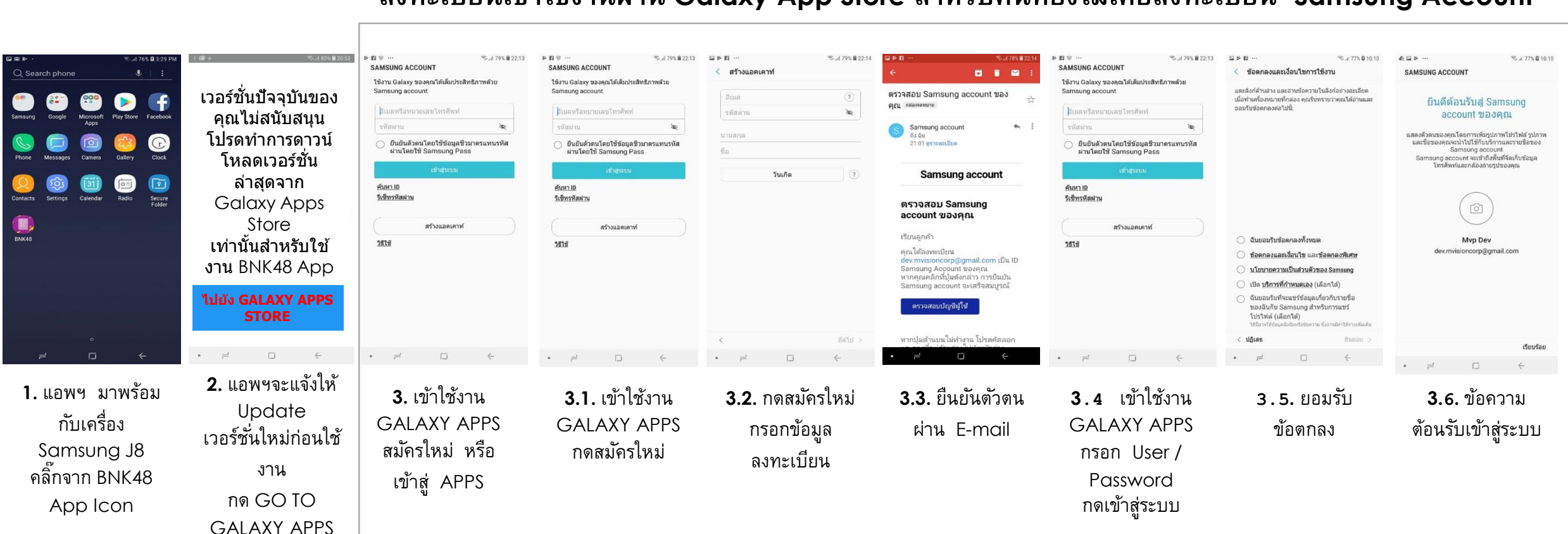

#### ลงทะเบียนเข้าใช้งานผ่าน Galaxy App Store สำหรับคนที่ยังไม่เคยลงทะเบียน Samsung Account

### Flow การดาวน์โหลดหรืออัพเดท Application BNK48 (2)

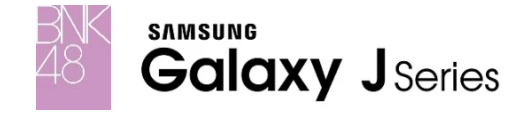

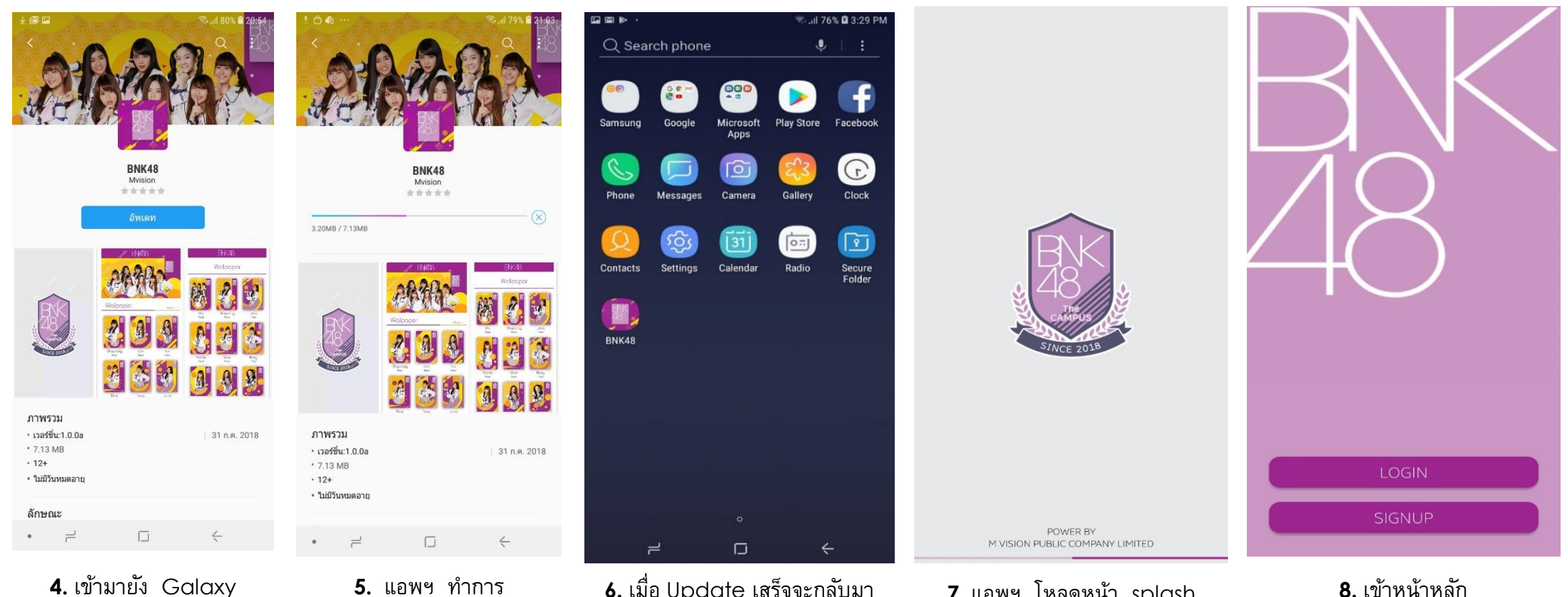

Apps กด อัพเดท

5. แอพฯ ทำการ Update เป็นเวอร์ชั้นล่าสุด

6. เมื่อ Update เสร็จจะกลับมา ใหม่เปิดใหม่อีกครั้ง

7. แอพฯ โหลดหน้า splash screen

8. เข้าหน้าหลัก

## Flow Registration & Login BNK48 App

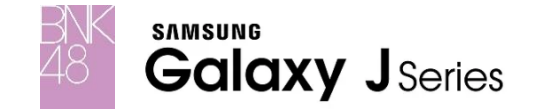

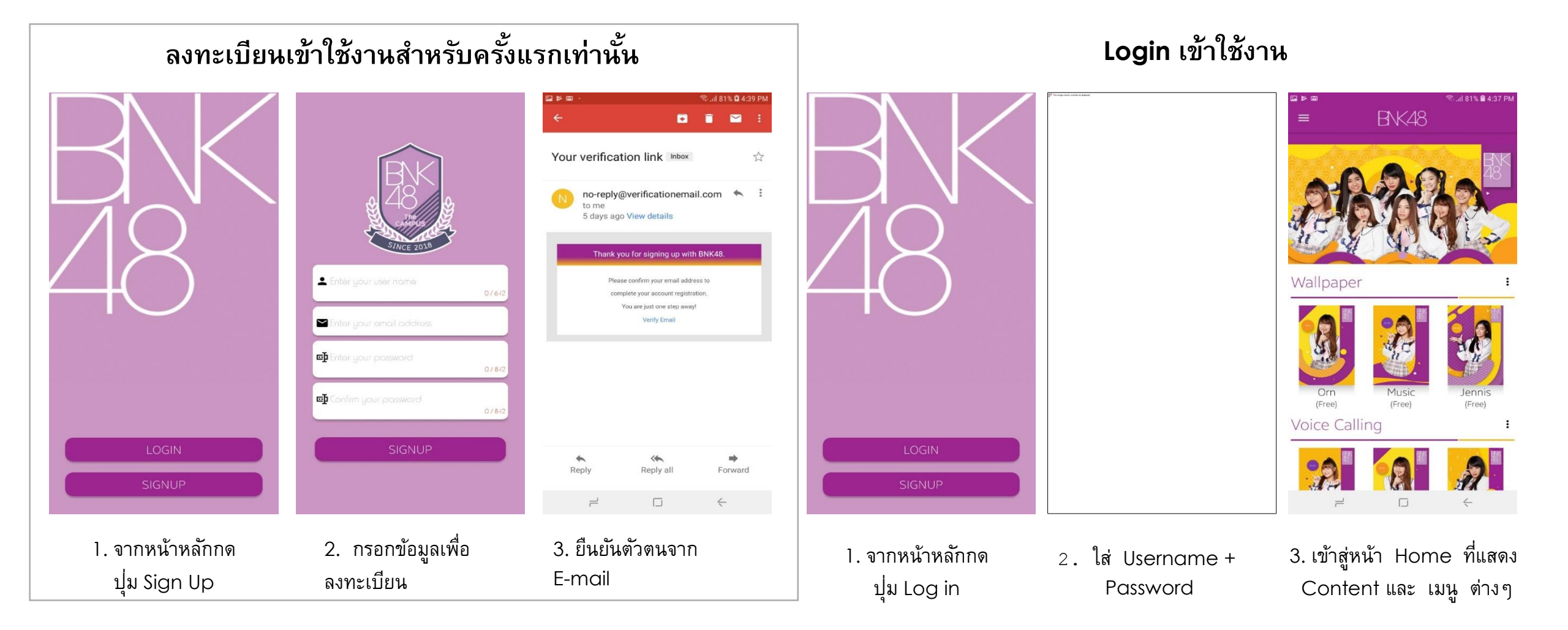

## Feature Wallpaper (1)

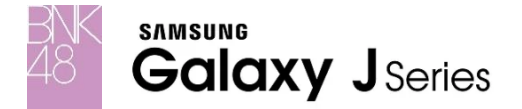

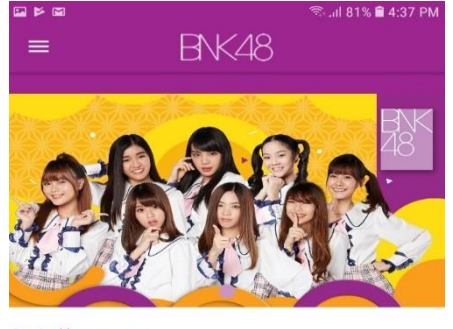

Wallpaper

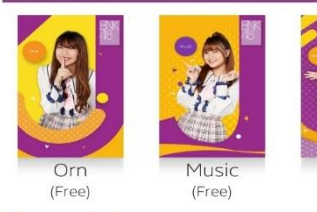

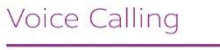

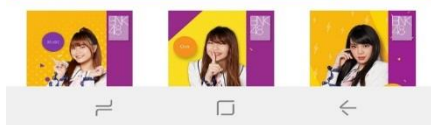

Jennis

(Free)

:

จากหน้า Home กด Ξ
 เพื่อไปยังหน้าแสดง Wallpaper

| ■ ×                      | BNK48             | ିବ⊶ଣା 80% 🗎 3:54 PM |
|--------------------------|-------------------|---------------------|
|                          | Wallpape          | er                  |
| Music<br>(Free)          | Pun<br>(Free)     | Orn<br>(Free)       |
| Noey<br>(Free)           | Satchan<br>(Free) | Mobile<br>(Free)    |
| ٦.                       |                   | ÷                   |
| <ol> <li>แสดง</li> </ol> | Wallpape          | er ทั้งหมด          |

ที่มีสิทธิ์โช้งาน กดที่ภาพ

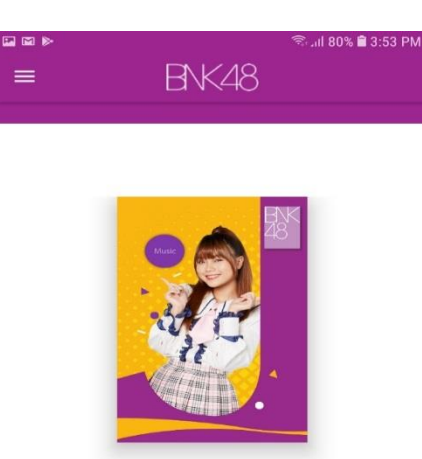

Detail : Music-J8 Boxset Voice Calling Size : 343.2 KB. Updated : 01/08/2018

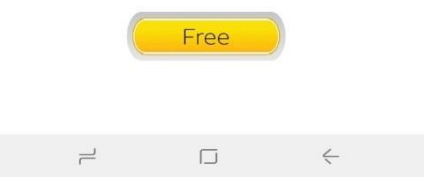

แสดงรายละเอียด Wallpaper
 กด Free

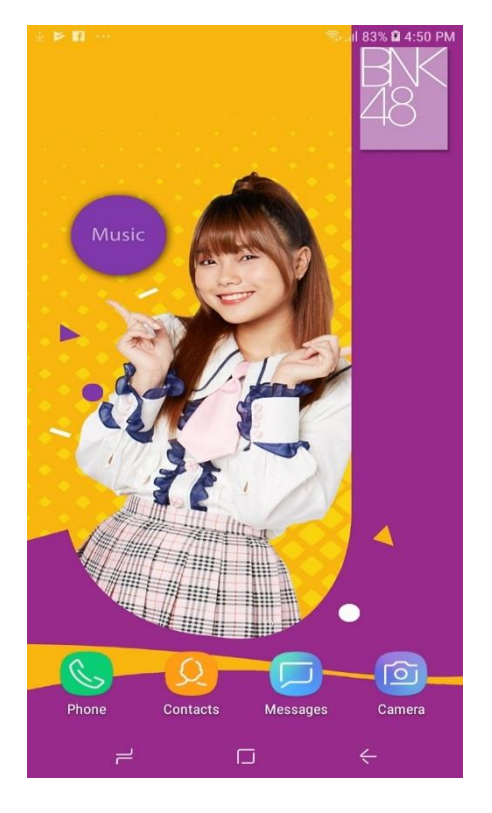

#### 4. แอพทำการติดตั้ง Wallpaper

### Feature Wallpaper (2)

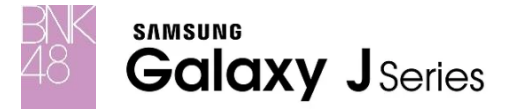

### เปลี่ยนกลับไปใช้ Wallpaper ปกติของเครื่อง

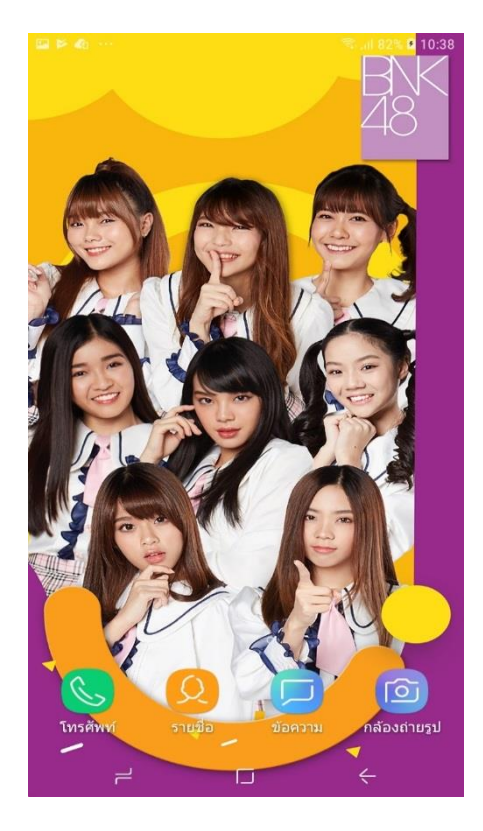

 จากหน้า Home ของเครื่อง กดค้าง

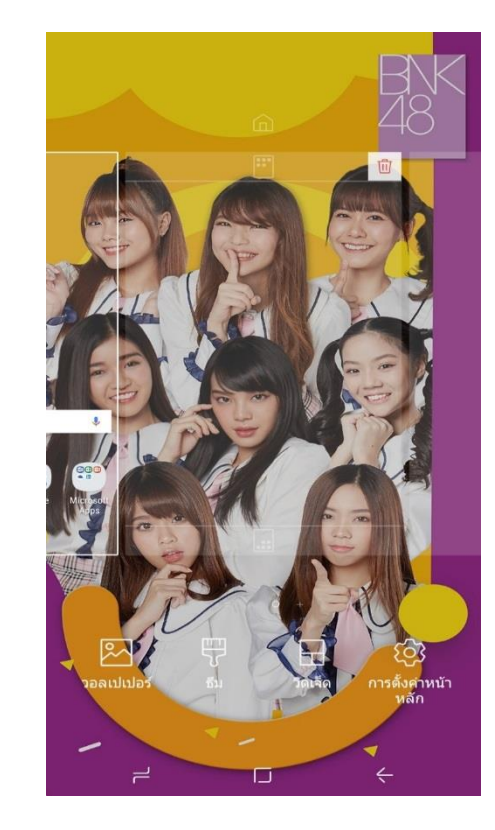

**2.** เลือกเมนู วอลเปเปอร์

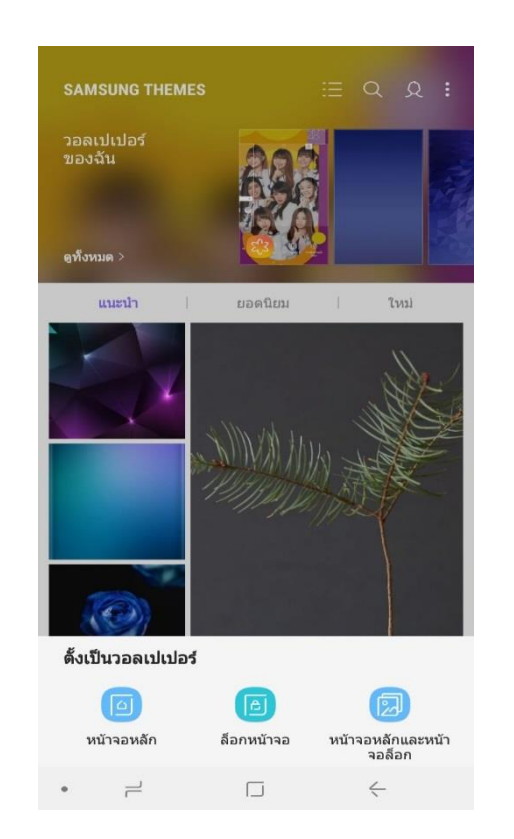

**3.** เลือกภาพที่ต้องการ และ กดเลือกประเภทการตั้งวอลเปเปอร์

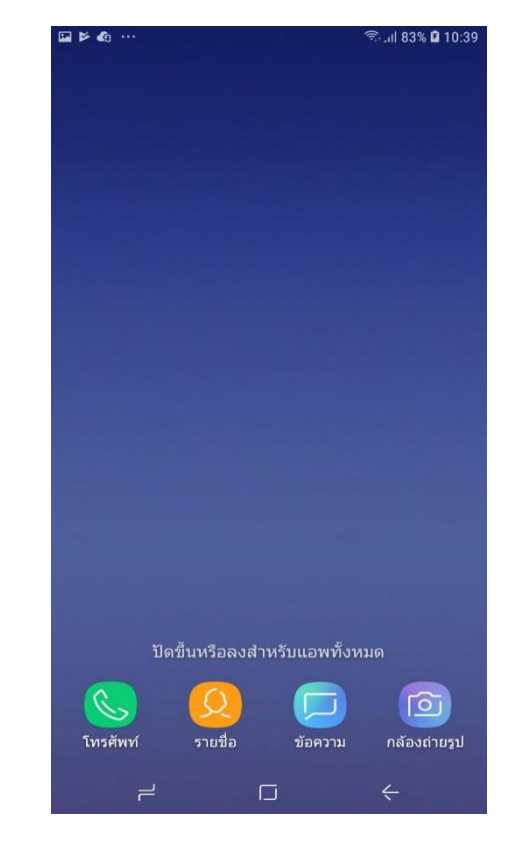

4. ติดตั้ง Wallpaper ตามปกติเรียบร้อย

## Feature Ringtone (1)

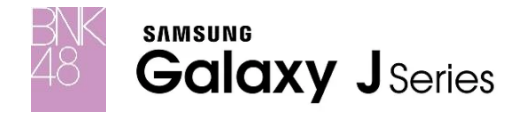

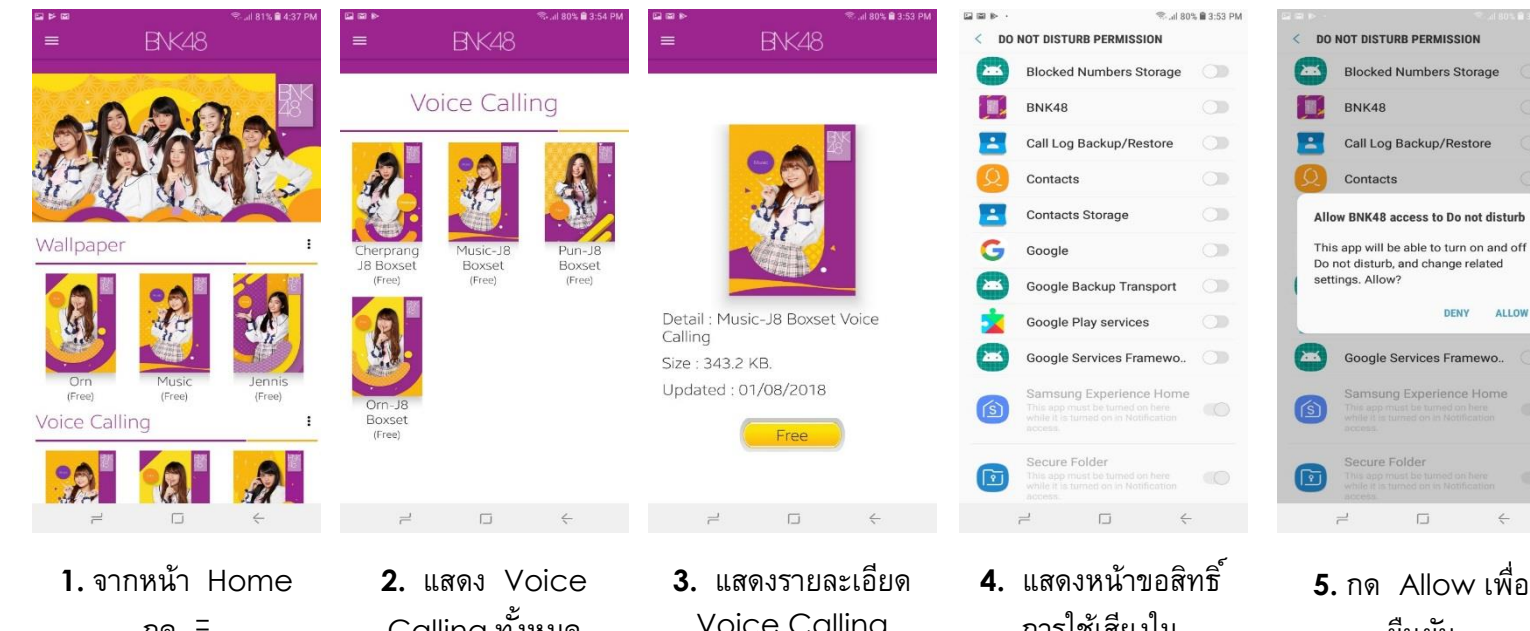

กด E เพื่อไปยังหน้าแสดง Voice Calling

Calling ทั้งหมด ที่มีสิทธิ์ใช้งาน กดที่ ภาพ

Voice Calling กด Free

การใช้เสียงใน Mode ห้ามรบกวน (ทำเพียงครั้งเดียว)

5. กด Allow เพื่อ ยืนยัน (ทำเพียงครั้งเดียว)

DENY ALLOW

**6.** กลับมาหน้า Detail ng Free

Detail : Music-J8 Boxset Voice Calling

Free

Size : 343.2 KB.

Updated : 01/08/2018

Voice Calling Checking.. Detail : Music-J8 Boxset Voice Calling Size : 343.2 KB. Updated : 01/08/2018 Free

7. แอพฯ ทำการ

ติดตั้ง Voice

Calling

8. ติดตั้งสำเร็จ

## Feature Ringtone (2)

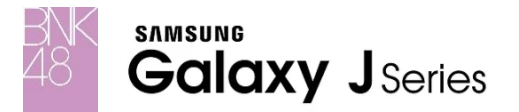

### เปลี่ยนกลับไปใช้ Ringtone ปกติของเครื่อง

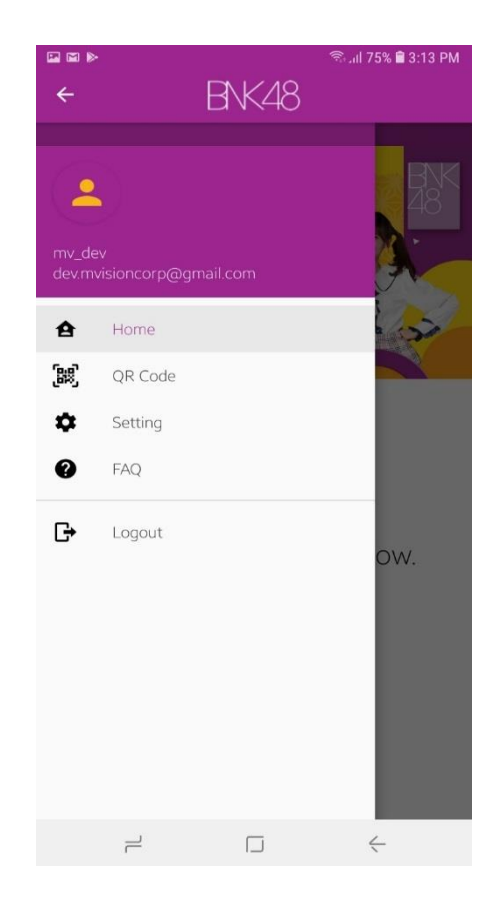

|        | ®.<br>1511 BNK48 | ııl 74% <b>≘</b> 3:20 PM |
|--------|------------------|--------------------------|
|        | Setting          |                          |
| Enable | Voice Calling :  | -•                       |
|        |                  |                          |

1. กดเมนูด้านข้าง เลือก Setting

2. กด Disable แอพฯจะกลับไป ใช้งาน Ringtone ปกติของเครื่อง

 $\leftarrow$ 

=

# Feature QR Code (วันที่ 1-14 สค)

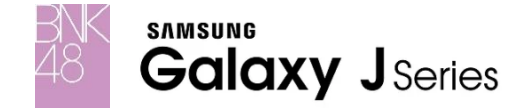

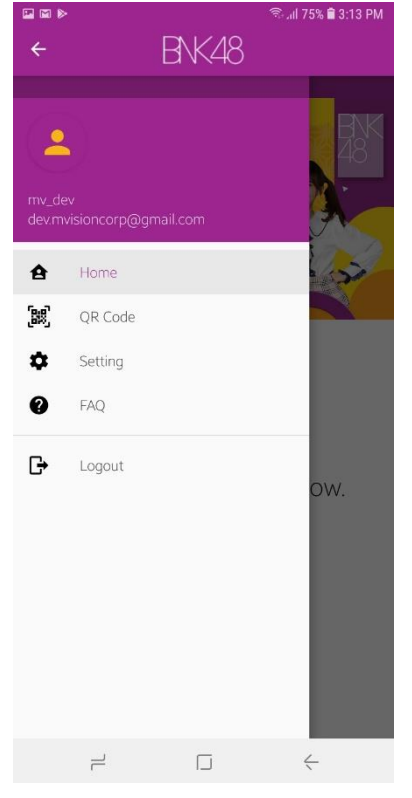

**1.** เข้าเมนู QR Code

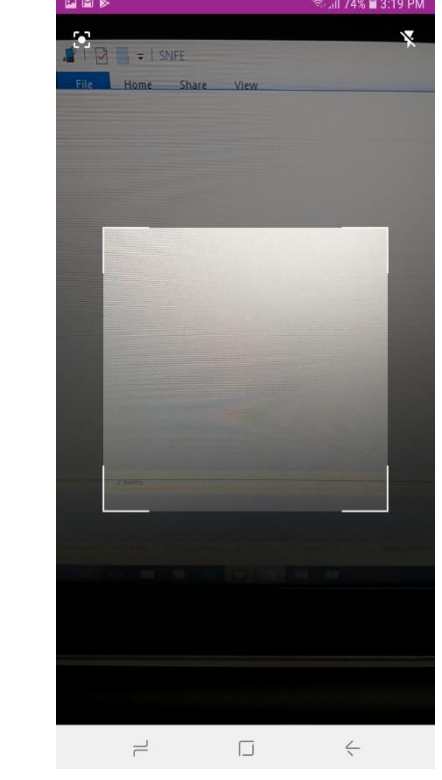

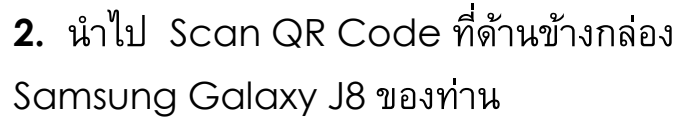

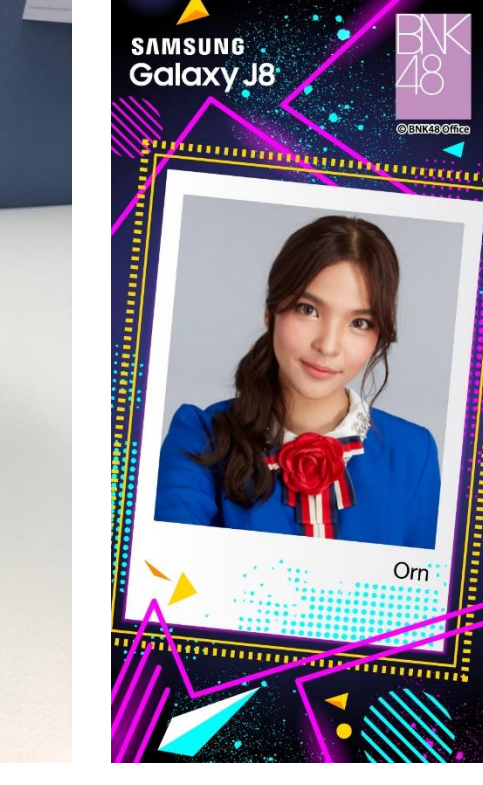

3. Random ได้ 1 ภาพ

หมายเหตุ: การใช้งาน QR Code ในระหว่างวันที่ 1-14 สค จะต้องScan QR Code ทุกครั้ง แต่หลังวันที่ 15 สค เป็นต้นไปจะสามารถดาวน์โหลดภาพมาเก็บไว้ในแอพได้ เป็น Photo Album การใช้งาน QR Code 1 ครั้งจะใช้งานได้ต่อ 1 เครื่องเท่านั้น

**SAMSUNG** Galaxy J Series

### ภาพจากการ Scan QR Code จะถูกเก็บไว้ใน Album

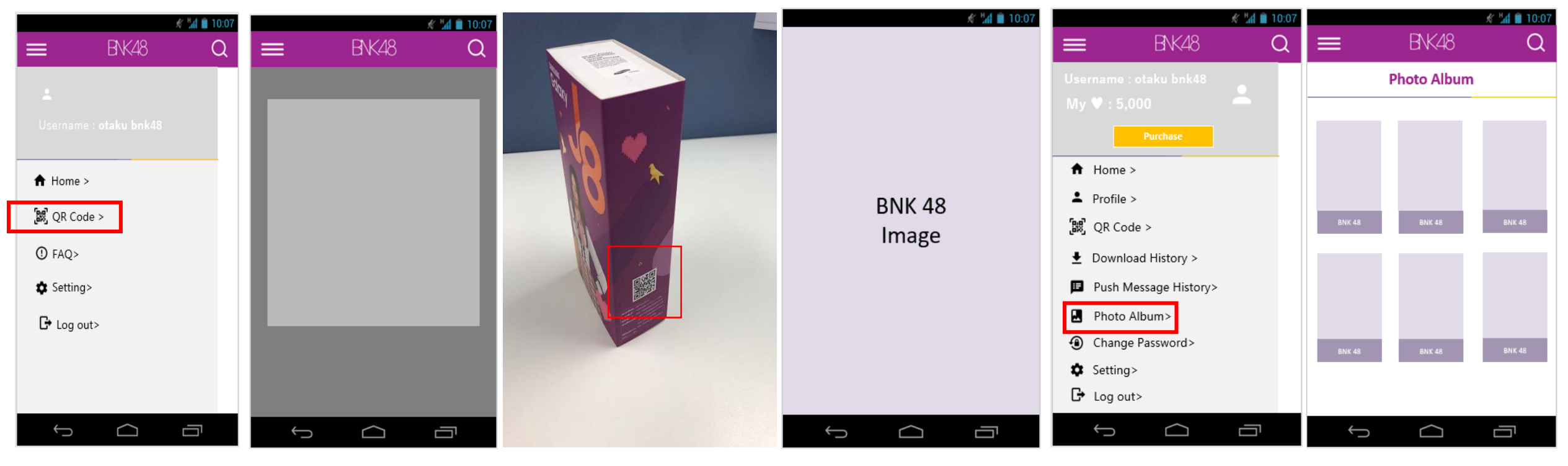

**1.** เข้าเมนู QR Code

นำไป Scan QR Code ที่ด้านข้างกล่อง
 Samsung Galaxy J8 ของท่าน

**3.** Random ได้ 1 ภาพ

4. เข้าเมนู Photo Album

5. เข้าหน้า Photo Album และเปิดภาพใน Album

หมายเหตุ: การใช้งาน QR Code 1 ครั้งจะใช้งานได้ต่อ 1 เครื่องเท่านั้น และได้รับ Digital Photo เพียง 1 ภาพเท่านั้น

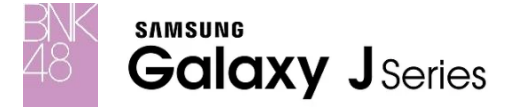

# Feature Theme จะสามารถใช้ได้ในเดือนกย 61

วิธีการติดตั้ง Boot/Shut Down Logo Samsung x BNK48 (เฉพาะรุ่น J8 Premium Box Set เท่านั้น)

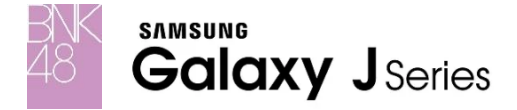

Option 1: ถ้าตอนเปิดเครื่องเพื่อ Set up ครั้งแรกไม่ได้ต่อ Internet หลังจากที่เครื่องได้ทำการต่อ Internet แล้วจะขึ้นหน้าให้กดรับ Knox BNK48 ให้ทำการคลิ๊ก กดยอมรับและติดตั้ง เพื่อรับ Boot/Shutdown logo Samsung x BNK48

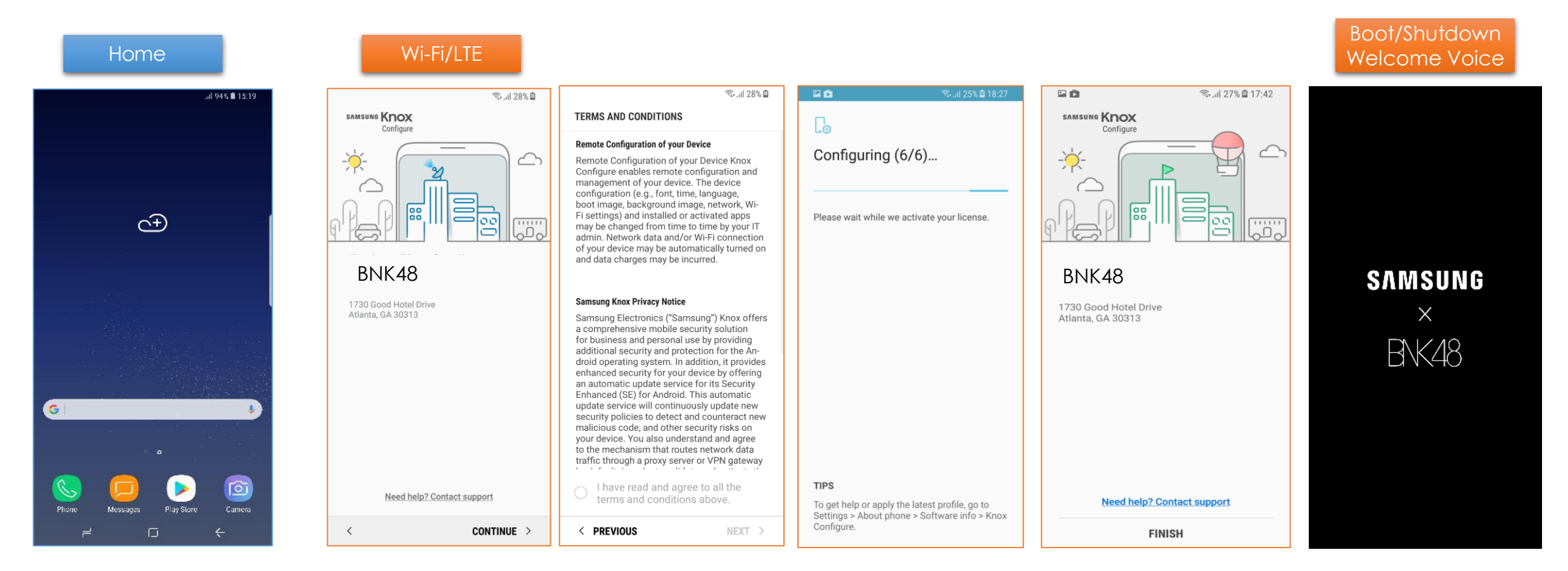

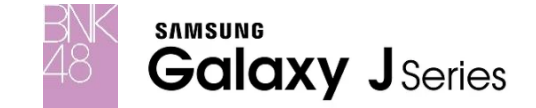

Option 2: ถ้าตอนเปิดเครื่องเพื่อ Set up ครั้งแรกต่อ Internet หลังจากที่เครื่องได้ทำการต่อ Internet แล้วจะขึ้นหน้าให้กดรับ Knox BNK48 ให้ทำการคลิ้กกดยอมรับและติดตั้ง เพื่อรับ Boot/Shutdown logo Samsung x BNK48

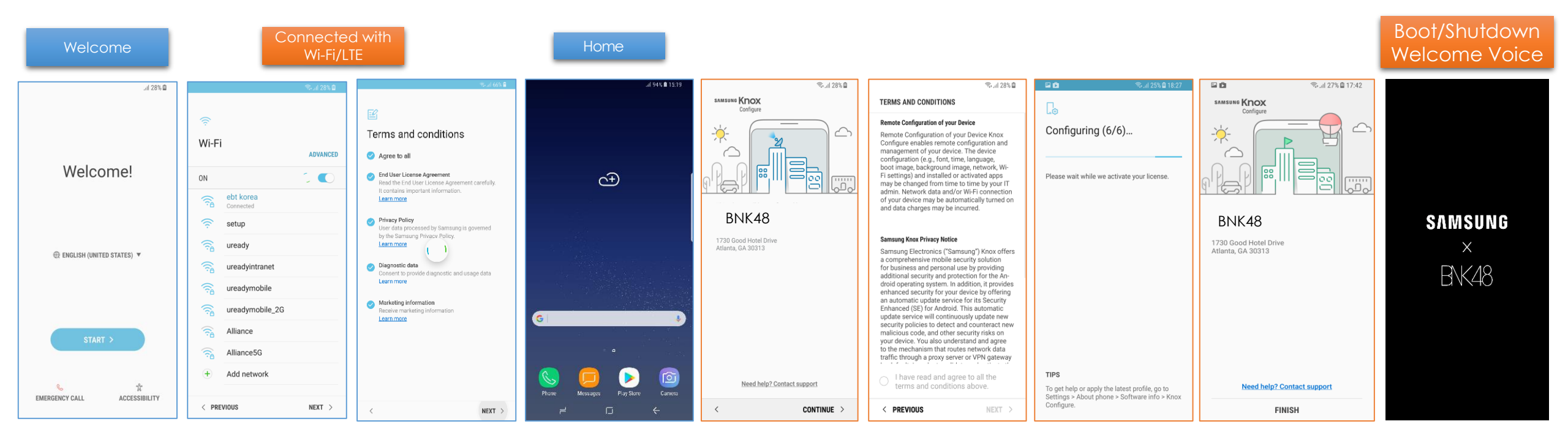

## กรณีมีปัญหาเข้าใช้งานไม่ได้

- อาจจะติดตอน allow permission knox
  - 1. Clear task App BNK48
  - 2. ไปที่ Setting=>ค้นหา DeviceAdmin =>คลิ๊กที่ BNK48 => (knox) เลือกปิดการ ทำงาน

 เปิด App BNK48 ใหม จะมีหน้าจอขอ knox permission กด ยอมรับ แล้ว Login อีกครั้ง